Infoblatt

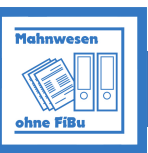

Zusatzmodul zur Kalkulation

Mahnwesen ohne FiBu

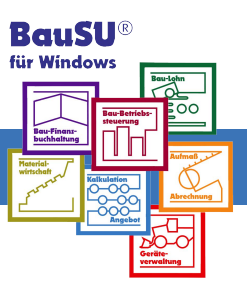

## Anwendern, die das Hauptmodul Bau-Finanzbuchhaltung nicht nutzen und darum bisher nicht automatisch mit dem BauSU<sup>®</sup> Programm mahnen konnten, ermöglicht dieses Zusatzmodul ein Mahnwesen aus den endgültig gedruckten Rechnungen der Kalkulation.

Dabei können die Offenen Posten nach Projekten (Leistungsverzeichnissen), nach Auftraggeberadressen oder nach Personenkonten (falls im Leistungsverzeichnis verwendet) sortiert werden.

Nach allen drei Bereichen kann die Auswahl der Offenen Posten bei Bedarf eingeschränkt werden. Als weitere Filterangabe stehen der gewünschte Stichtag und eine bestimmte Mahnstufe zur Verfügung. Optional können über das Markierungsfeld "Alle Rechnungen anzeigen" auch alle noch nicht fälligen Rechnungen angezeigt werden. Bitte beachten Sie, dass diese Rechnungen jedoch nicht gemahnt werden können.

Grundlage des Mahnwesens ist die Angabe im Firmenstamm. Über die Schaltfläche "Firmenstamm bearbeiten" wird der Firmenstamm Ihren Bedürfnissen entsprechend angepasst. Jede der 5 Mahnstufen kann so individuell für jeden Mandanten durch den Bediener angepasst werden.

| Auftraggeber Filter inaktiv                   | V LV  | /-Nr  | Filter | inaktiv 📃       |                             |             | V      |
|-----------------------------------------------|-------|-------|--------|-----------------|-----------------------------|-------------|--------|
| ID                                            | LV    | /-Nr. |        | Objektnr.       | Bezeichnung                 | Erf.da H    | Kalk.a |
| Von: 2 🔽 Stein auf Stein GmbH,Hochbauunterneh | nen 🔲 | 1000  | 1000   | Bürogebäude     | Bürogebäude KKH Hannover    | 25.01.20( 🔨 |        |
| 359 🔽                                         |       | 1001  | 1001   | Bürogebäude     | Bürogebäude Siemens AG      | 25.01.20(   |        |
| Bis:   Evangelische Kirchengemeinde Herbede   | · 🛛 🗖 | 1002  | 1002   | Gauss-Elling    | L114 Elze - Berkhoff        | 29.10.19    |        |
|                                               |       | 1003  | 1003   | Kanalabrechnung | Lister Platz                | 15.04.20(   |        |
|                                               |       | 1004  | 1004   | Kanalabrechnung | In der Rehre                | 21.01.20(   |        |
|                                               |       | 1005  | 1005   | Einkauf         | Garagen Lister Meile        | 20.01.20(   |        |
|                                               |       | 1006  | 1006   | Einkauf         | Lidl-Markt Wettbergen       | 20.01.20(   |        |
|                                               |       | 1007  | 1007   | 889955          | Rathaus Langenhagen         | 21.01.20(   |        |
|                                               |       | 1008  | 1008   | TIEFBAU-LV      | Groburgwedel, Gewerbegebiet | 16.01.20(   |        |
|                                               |       | 1009  | 1009   | TIEFBAU-LV      | Pflasterarbeiten Weserpark  | 08.02.20(   |        |
|                                               |       | 1010  | 1010   | TROCKENBAU-LV   | Innenausbau/Trockenbau      | 08.02.20(   |        |
|                                               |       | 1015  | 1015   | TISCHLER        | Tischlerarbeiten            | 27.01.20(   | _      |
|                                               |       | 1020  | 1020   | 1020-4711       | Kurmittelhaus List          | 20.05.20(   |        |
|                                               |       | 1030  | 1030   | SIRADOS         | Putz und Stuck              | 10.05.20(   |        |
|                                               |       | 1040  | 1040   | SIRADOS         | Tapezierarbeiten <b>II</b>  | 10.05.20( 💙 |        |

Abb. 1: Beim Eingrenzen der Mahnliste über die Filter kann sowohl mit einer Von/Bis Eingabe, als auch mit Ankreuzen von einzelnen Datensätzen gearbeitet werden.

Für jede Mahnstufe kann eine eigene Mahnfrist eingegeben werden; ebenso Mahngebühren, die sowohl prozentual als auch als absoluter Betrag hinterlegt werden können. Falls beide Felder ausgefüllt sind, nimmt sich das Programm dabei automatisch den höheren der beiden Beträge. Zusätzlich können für jede Mahnstufe zwei Texte (Anschreiben und Nachtext) abgerufen werden. Die Texte werden wie gewohnt in der BauSU Textverarbeitung erfasst.

|          |               | Firmens | tamm: Mahnw    | esen "Kalkulatio | n"           | 2           |
|----------|---------------|---------|----------------|------------------|--------------|-------------|
| 1. Mahns | tufe          |         |                |                  |              |             |
| Frist    |               | 10 Tage | Gebühr         | 10,00 1×1        | Gebühr [%]   | 0,00 1×1    |
| Vortext  | ZAHLUNGSERINN | ▼ \2 4  | Anschreiben Ma | ahnstufe 1       |              |             |
| Nachtext | MAHN-NACHTEXT | ▼ < 4   |                |                  |              |             |
| 2. Mahns | tufe          |         |                |                  |              |             |
| Frist    |               | 8 Tage  | Gebühr         | 15,00 I×1        | Gebühr [%]   | 0,00 1×1    |
| Vortext  | MAHNUNG 2     |         |                |                  |              |             |
| Nachtext | MAHN-NACHTEXT | ▼ < 4   |                |                  |              |             |
| 3. Mahns | tufe          |         |                |                  |              |             |
| Frist    |               | 5 Tage  | Gebühr         | 20,00 1×1        | Gebühr [%]   | 0,00 1×1    |
| Vortext  | MAHNUNG 3     |         |                |                  |              |             |
| Nachtext | MAHN-NACHTEXT | ▼ < 4   |                |                  |              |             |
| 4. Mahns | tufe          |         |                |                  |              |             |
| Frist    |               | 0 Tage  | Gebühr         | 0,00 1×1         | Gebühr [%]   | 0,00 1×1    |
| Vortext  | MAHNUNG 4     |         |                |                  |              |             |
| Nachtext | MAHN-NACHTEXT |         |                |                  |              |             |
| 5. Mahns | tufe          |         |                |                  |              |             |
| Frist    | <u> </u>      | 0 Tage  | Gebühr         | 0,00 1×1         | Gebühr [%]   | 0,00 1×1    |
| Vortext  | MAHNUNG 5     |         |                |                  |              |             |
| Nachtext | MAHN-NACHTEXT |         |                |                  |              |             |
|          |               |         |                |                  |              | 1.          |
|          |               |         |                |                  | 🖌 <u>о</u> к | X Abbrechen |

Abb. 2: Firmenstamm Mahnwesen "Kalkulation"

Nach dem Festlegen der Filter und der Gliederungsebene erfolgt die Zusammenstellung der Liste über die Schaltfläche "Mahnungsliste erstellen". Nach dem Aufbau der Liste kann die Auswahl individuell sortiert bzw. durch die Auswahl einer anderen Gliederungsebene neu gegliedert werden. Als Standardvorgabe sind zualle Offenen Posten nächst ausgewählt. Die Auswahl kann jederzeit durch den Benutzer verändert werden.

| Einstel     | lung | jen/ | 'Filterübersich |                  |            |            |               |            |           |                  |                 |
|-------------|------|------|-----------------|------------------|------------|------------|---------------|------------|-----------|------------------|-----------------|
| Gliederu    | ng   | LV-P | lummer          | Filter           | anzeigen   |            |               | 👔 Alle aus | wählen 📔  | Keinen auswählen | 😫 Auswahl umkeh |
|             | -    |      |                 |                  |            |            |               | <b>C</b>   |           |                  |                 |
| Übersi      | cht  | der  | Mahnungen       |                  |            |            |               |            |           |                  |                 |
| 1           | Ma   | nnen | Mahnstufe       | Belegnummer      | Belegdatum | Fällig am  | In/Seit Tagen | inkl.      | Mahnstopp | Rechnungsbetrag  | Restbetrag      |
| Ę           |      | 100  | ) Bürogebäude   | e KKH Hannover   |            |            |               |            |           |                  |                 |
| -RR -       | Ja   | ~    | <keine></keine> | 00000000000056   | 18.05.2005 | 17.06.2005 | 3 T g         | 17.06.2005 |           | 21.212,16 🚯 🕫    | 21.212,16       |
| AR F        | Ja   | ~    | <keine></keine> | 00000000000054   | 12.05.2005 | 11.06.2005 | 9 T g         | 11.06.2005 |           | 10.606,08        | 10.606,08       |
| Ę           |      | 100  | Bürogebäude     | e Siemens AG     |            |            |               |            |           |                  |                 |
| AR          | Ja   | ~    | <keine></keine> | 000000000000057  | 20.05.2005 | 19.06.2005 | 1 Tg          | 19.06.2005 |           | 10.606,08 🚯 🕫    | 10.606,08       |
| Ę           |      | 100  | 3 Lister Platz  |                  |            |            |               |            |           |                  |                 |
| 88          | Ja   | ~    | 1.Mahnstufe     | 000000000000020  | 20.03.2005 | 19.04.2005 | 62 T g        | 11.06.2005 |           | 2.334,56         | 634,56          |
| Ę           |      | 100  | In der Rehre    |                  |            |            |               |            |           |                  |                 |
| AR P        | Ja   | ~    | 1.Mahnstufe     | 000000000000020  | 12.03.2005 | 11.04.2005 | 70 T g        | 11.06.2005 |           | 2.334,56         | 519,47          |
| Ę           |      | 102  | ) Kurmittelhau  | s List           |            |            |               |            |           |                  |                 |
| AR Þ        | Ja   | ~    | 1.Mahnstufe     | 00000000000052   | 28.04.2005 | 28.05.2005 | 23 Tg         | 11.06.2005 |           | 12.560,00 🚯 🕫    | 4.060,00        |
| 48F         | Ja   | ~    | 2.Mahnstufe     | 00000000000050   | 20.04.2005 | 20.05.2005 | 31 Tg         | 09.06.2005 |           | 22.500,00 🔝 🗺    | 2.500,00        |
| 488         | Ja   | ~    | 2.Mahnstufe     | 00000000000048   | 10.04.2005 | 10.05.2005 | 41 Tg         | 09.06.2005 |           | 15.500,00 🔝 🐲    | 5.500,00        |
| 7           | 1    | 2003 | 3 Kreuzstr. 95/ | 96 Wohn/Pflegeh. |            |            |               |            |           |                  |                 |
| 88          | Ja   | ~    | <keine></keine> | 00000000000069   | 16.05.2005 | 15.06.2005 | 5 T g         | 15.06.2005 |           | 12.478,38 🚯 🐼    | 12.478,38       |
| <b>88</b> ► | Ja   | ~    | <keine></keine> | 00000000000068   | 22.04.2005 | 22.05.2005 | 29 T g        | 22.05.2005 |           | 6.239,19 🔝 🕫     | 6.239,19        |
| Ę           |      | 2020 | 5               |                  |            |            |               |            |           |                  |                 |
| 488         | Ja   | ~    | 1.Mahnstufe     | 00000000000066   | 02.05.2005 | 01.06.2005 | 19 Tg         | 16.06.2005 |           | 10.000,00        | 2.000,00        |
|             |      |      |                 |                  |            |            |               |            |           |                  |                 |

Abb. 3: Mahnvorschlagsliste

Dafür stehen Ihnen neben der direkten Auswahl der Offenen Posten die Schaltflächen "Alle auswählen", "Keinen auswählen" und "Auswahl umkehren" zur Verfügung. Für den Ausdruck stehen Ihnen zwei Listen zur Auswahl. Dabei entspricht die Gliederung bzw. die Sortierung der Liste im Ausdruck der Anzeige im Auswahlfenster. Sie drucken also stets die Auswahl so aus, wie sie es über die Auswahl der Filter und der Gliederungsebene festgelegt haben. Über die Fälligkeitsliste können alle in der Auswahl dargestellten Offenen Posten ausgedruckt werden; über den Punkt Auswahl drucken werden nur die ausgewählten Offene Posten in Form einer Liste zu Papier gebracht und über die Schaltfläche "Mahnungen drucken" werden für die ausgewählten Offenen Posten die Mahnschreiben entsprechend der nächsten Mahnstufe mit Anschreiben, Nachtext und der Mahngebühr gedruckt. Bitte beachten Sie in diesem Zusammenhang die Zuweisung im Firmenstamm.

| <u>La111</u>                                 | ung                                         | semmer                         | ung                                    |                                       |                                                                                                    |                                         |                                                                                |                                     |
|----------------------------------------------|---------------------------------------------|--------------------------------|----------------------------------------|---------------------------------------|----------------------------------------------------------------------------------------------------|-----------------------------------------|--------------------------------------------------------------------------------|-------------------------------------|
| Sehr ge                                      | eehrte D                                    | amen und He                    | rren,                                  |                                       |                                                                                                    |                                         |                                                                                |                                     |
| die unte<br>möchte                           | en gena<br>en Sie je                        | nnten Posten<br>doch bitten, d | sind seit einige<br>iese Posten inn    | r Zeit überfä<br>herhalb der n        | llig. Sicherlich ha<br>lächsten 10 Tage                                                              | andelt es sich i<br>auszugleiche        | um ein Versehen;<br>n.                                                         | wir                                 |
| Stichtag                                     | ;: 20.06.:                                  | 2005                           |                                        |                                       |                                                                                                    |                                         |                                                                                |                                     |
| Stichtag<br>Stufe B                          | j: 20.06.:<br>Beleg⊦Nr.                     | 2005<br>Ext. Beleg-Nr.         | Belegdatum                             | Fällig am                             | Fäll.in/seit Tag.                                                                                    | Fällig                                  | Rech Betrag                                                                    | Noch offen                          |
| Stichtag<br>Stufe B<br>I.Mah                 | j: 20.06.:<br>Beleg⊦Nr.<br>69               | 2005<br>Ext. Beleg-Nr.         | Belegdatum<br>16.05.2005               | Fällig am<br>15.06.2005               | Fäll.in/seit Tag.<br>5 Tg                                                                            | Fällig<br>23.06.2005                    | RechBetrag<br>12.478,38                                                        | Noch offen<br>12.478,38             |
| Stichtag<br>Stufe B<br>I.Mah<br>I.Mah        | j: 20.06.:<br><u>}eleg⊦Nr.</u><br>69<br>68  | 2005<br>Ext. Beleg-Nr.         | Belegdatum<br>16.05.2005<br>22.04.2005 | Fällig am<br>15.06.2005<br>22.05.2005 | Fäll.in/seit Tag.<br>5 Tg<br>29 Tg                                                                   | Fällig<br>23.06.2005<br>23.06.2005      | RechBetrag<br>12.478,38<br>6.239,19                                            | Noch offen<br>12.478,38<br>6.239,19 |
| Stichtag<br><u>Stufe B</u><br>1.Mah<br>1.Mah | g: 20.06.:<br>Bele <u>g-Nr.</u><br>69<br>68 | 2005<br>Ext. Beleg-Nr.         | Belegdatum<br>16.05.2005<br>22.04.2005 | Fällig am<br>15.06.2005<br>22.05.2005 | Fäll.in/seit Tag.<br>5 Tg<br>29 Tg<br>Sum. Rechnunge                                                 | Fällig<br>23.06.2005<br>23.06.2005<br>n | RechBetrag<br>12.478,38<br>6239,19<br>18.717,57                                | Noch offen<br>12.478,38<br>6.239,19 |
| Stichtag<br><u>Stufe B</u><br>I.Mah<br>I.Mah | y: 20.06.:<br>Beleg-Nr.<br>69<br>68         | 2005<br>Ext. Beleg-Nr.         | Belegdatum<br>16.05.2005<br>22.04.2005 | Fällig am<br>15.06.2005<br>22.05.2005 | Fäll.in/seit Tag.<br>5 Tg<br>29 Tg<br>Sum. Rechnunge<br>J. Zahlungen                                 | Fällig<br>23.06.2005<br>23.06.2005<br>n | RechBetrag<br>12.478,38<br>6.239,19<br>18.717,57<br>0,00                       | Noch offen<br>12.478,38<br>6.239,19 |
| Stichtag<br>Stufe B<br>I.Mah<br>I.Mah        | g: 20.06.:<br>Beleg-Nr.<br>69<br>68         | 2005<br>Ext. Beleg-Nr.         | Belegdatum<br>16.05.2005<br>22.04.2005 | Fällig am<br>15.06.2005<br>22.05.2005 | Fäll in/seit Tag.<br>5 Tg<br>29 Tg<br>Sum, Redhnunge<br>J. Zahlungen<br>= noch offen                 | Fallig<br>23.06.2005<br>23.06.2005<br>n | RechBetrag<br>12.478,38<br>6.239,19<br>18.717,57<br>0,00<br>18.717,57          | Noch offen<br>12.478,38<br>6.239,19 |
| Stichtag<br><u>Stufe B</u><br>1.Mah<br>1.Mah | g: 20.06.:<br>Beleg-Nr.<br>69<br>68         | 2005<br>Ext. Beleg-Nr.         | Belegdatum<br>16.05.2005<br>22.04.2005 | Fällig am<br>15.06.2005<br>22.05.2005 | Fäll in/seit Tag,<br>5 Tg<br>29 Tg<br>Sum. Rechnunge<br>J. Zahlungen<br>= noch offen<br>+ Mahnuebühr | Fallig<br>23.06.2005<br>23.06.2005<br>n | RechBetrag<br>12.478,38<br>6.239,19<br>18.717,57<br>0,00<br>18.717,57<br>10,00 | Noch offen<br>12.478,38<br>6.239,19 |

Abb. 4: Zahlungserinnerung

## Programmablauf im Kurzüberblick

- Firmenstamm einstellen (einmalig)
- Dialog-Parameter einstellen (einmalig)
- Filter einstellen (ein- oder mehrmalig)
- Mahnliste erstellen
- ggf. Fälligkeitsliste ausdrucken
- zu mahnende Rechnungen markieren
- ggf. Auswahl ausdrucken
- Mahnungen drucken